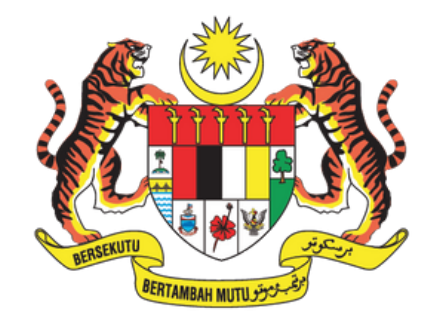

#### JABATAN PERDANA MENTERI JABATAN KOMUNIKASI KOMUNITI

# Manual Pengguna >

### Panduan "Back-Up Folder" ke dalam *External Hard Disk*

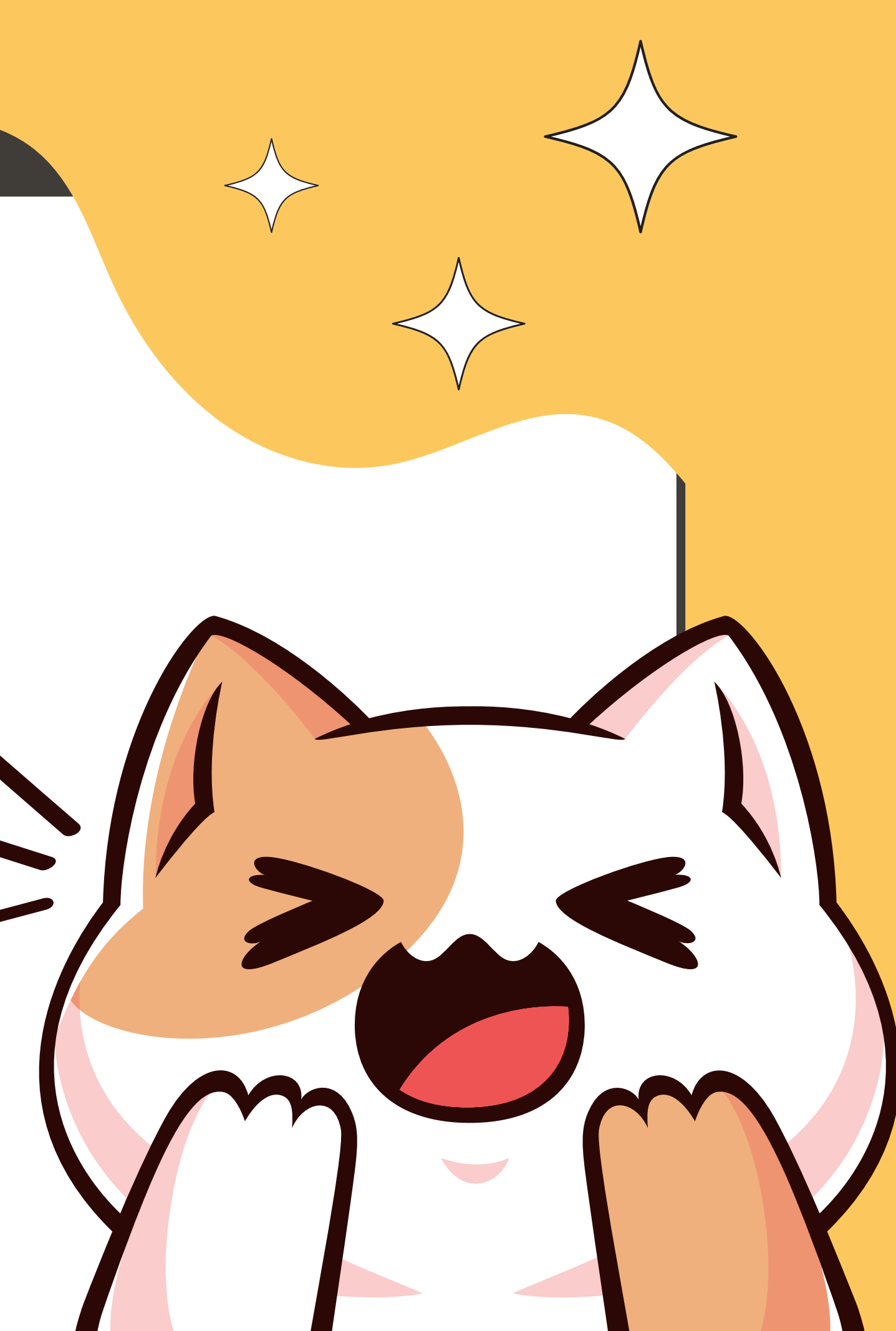

## LANGKAH-LANGKAH

View

Sort by

Refresh

Paste

New

🗾 Personalize

New

1

Paste shortcut

Undo Move

Display settings

1. Right click pada

tetikus & *click* pada

Ctrl+Z

| He | 101 |
|----|-----|
|    |     |
|    |     |
|    |     |

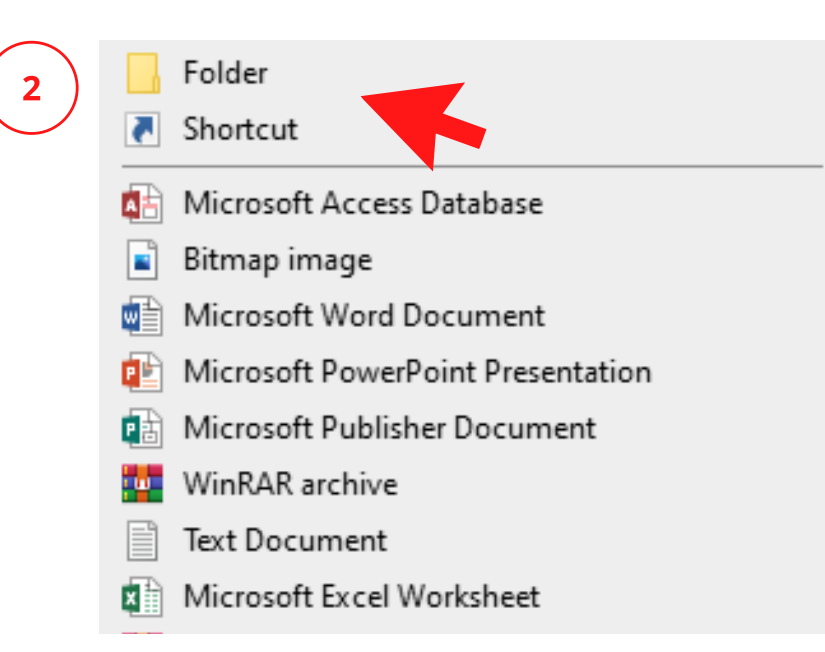

### 2. click pada Folder

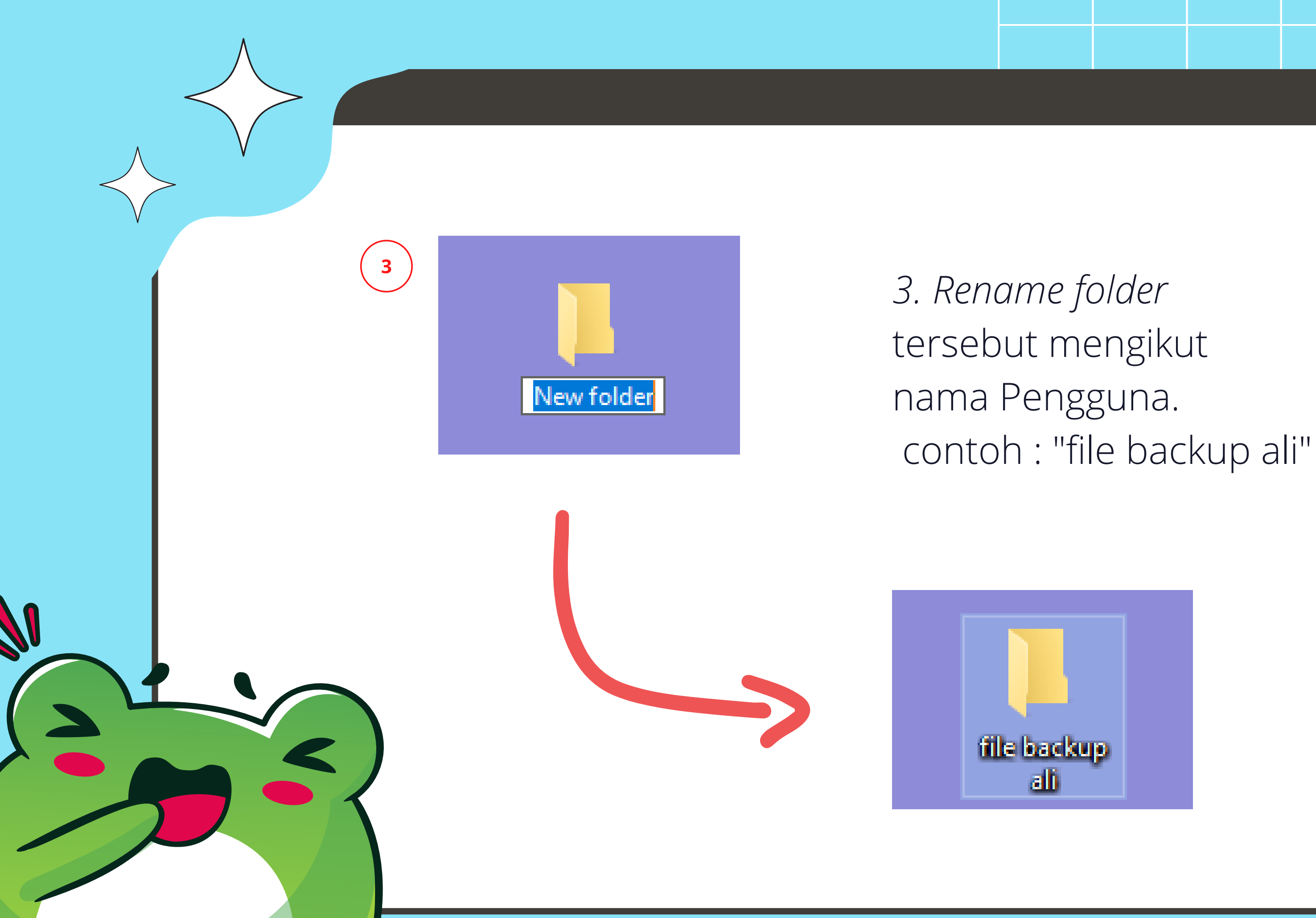

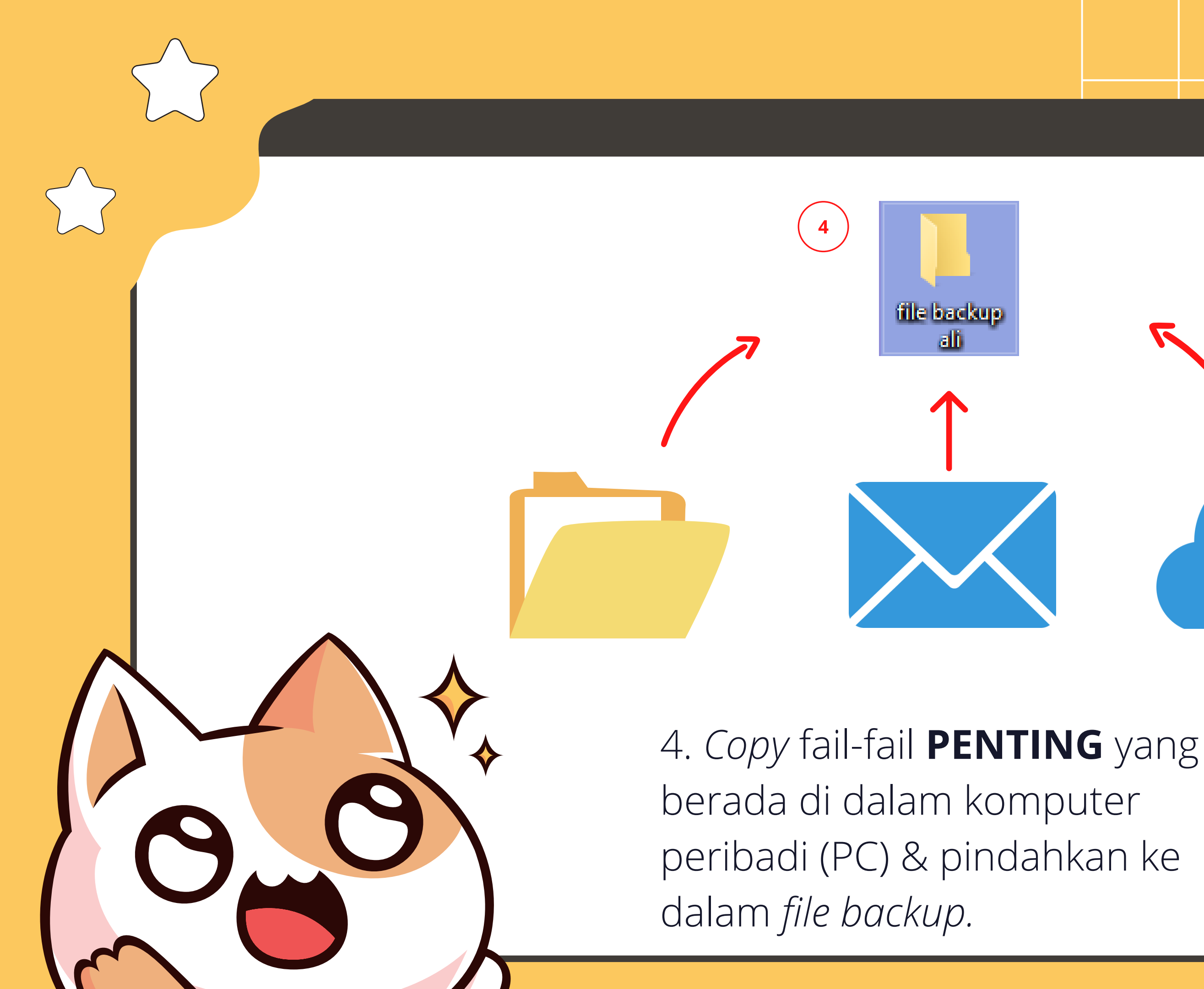

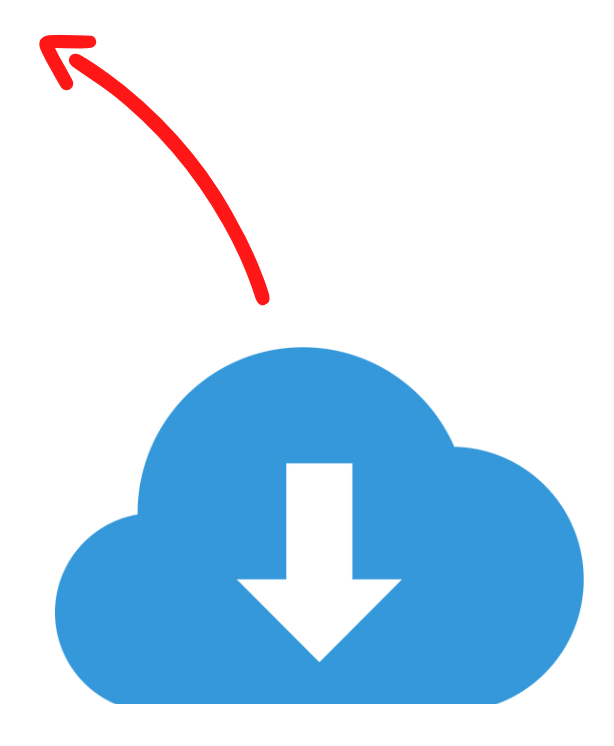

## 5. *Right click* pada fail tersebut & *click* pada *Copy*.

### 6. Click pada ikon This PC.

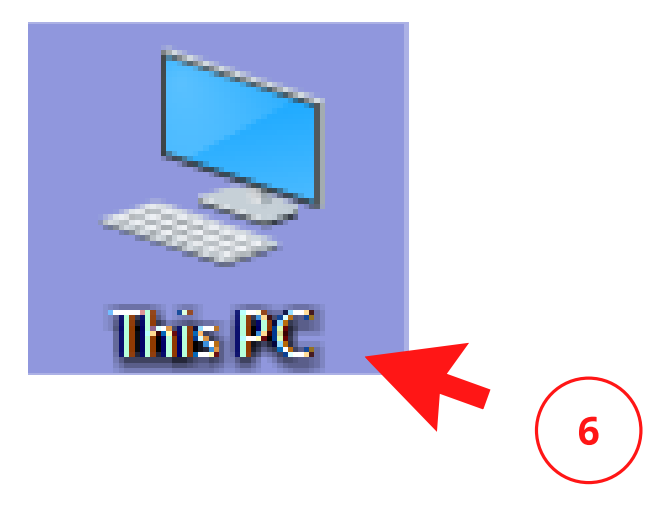

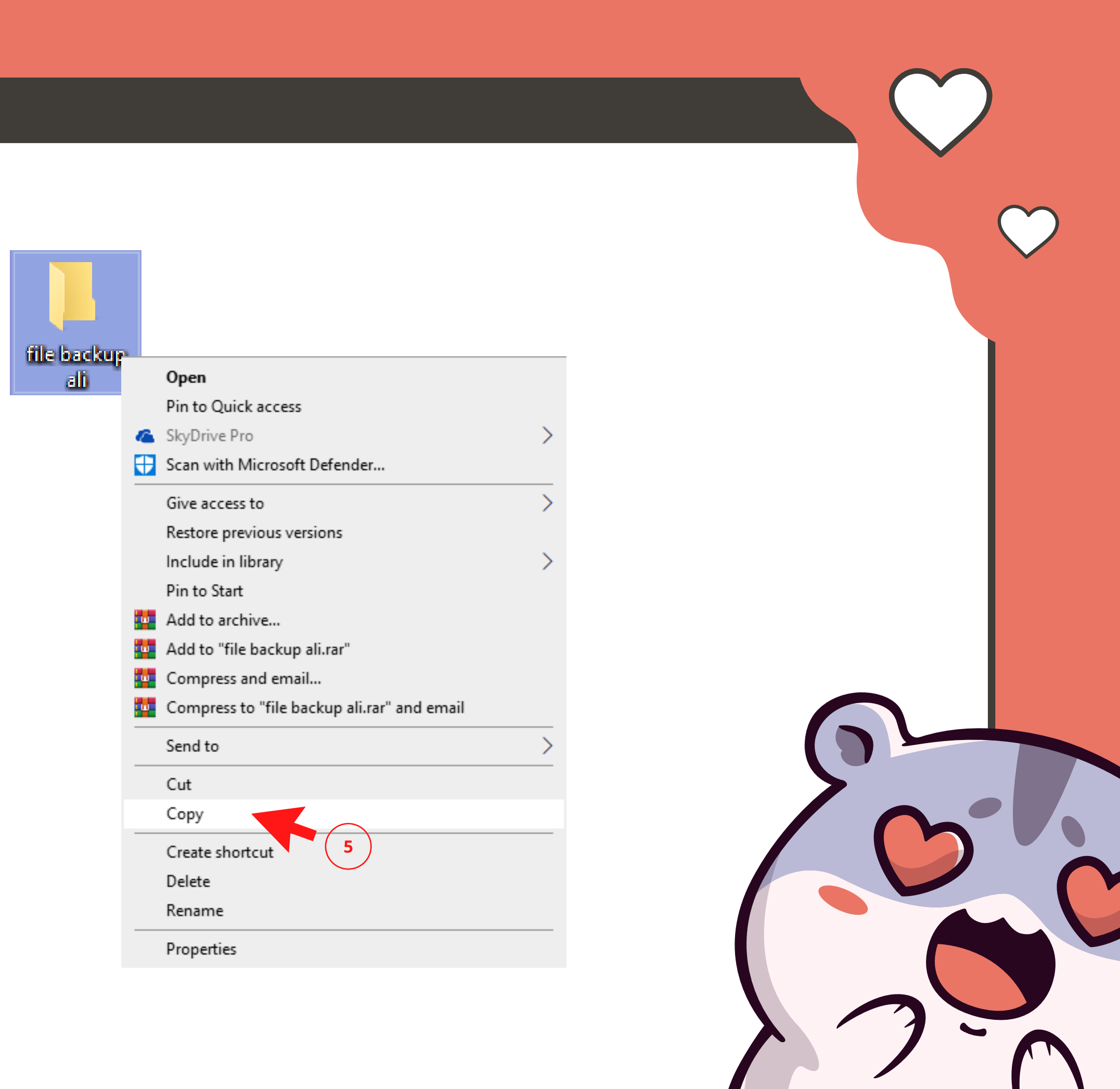

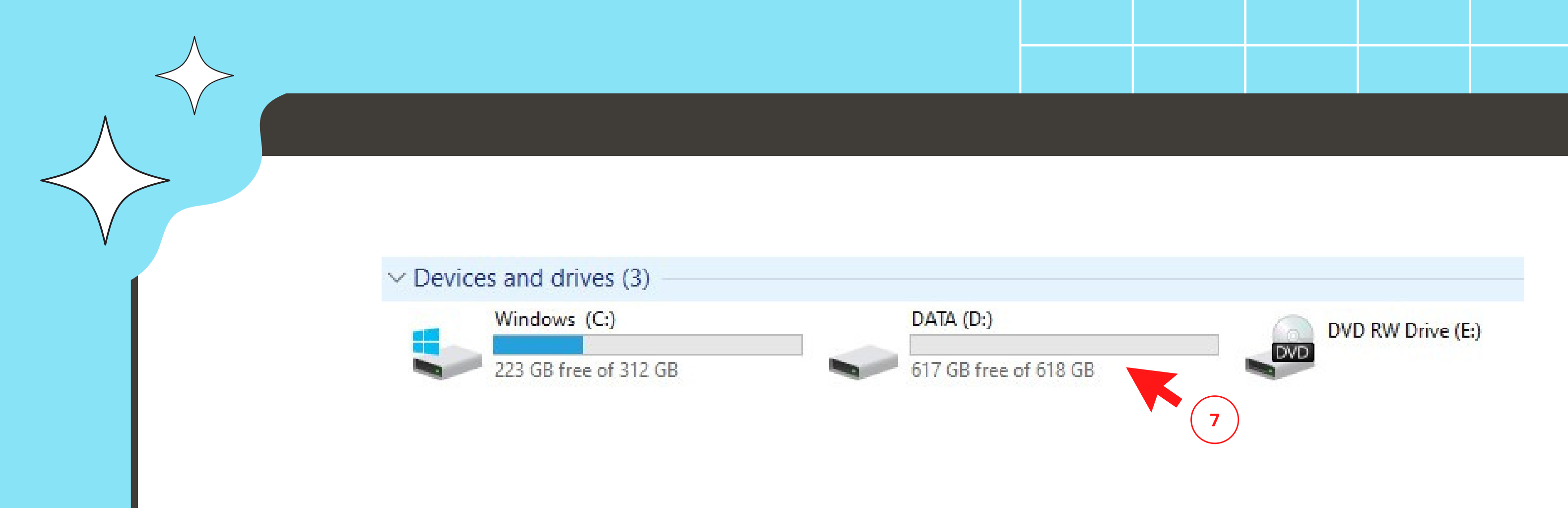

## 7. *Click & Open* pada DATA (D:) atau External Hard Disk di PC.

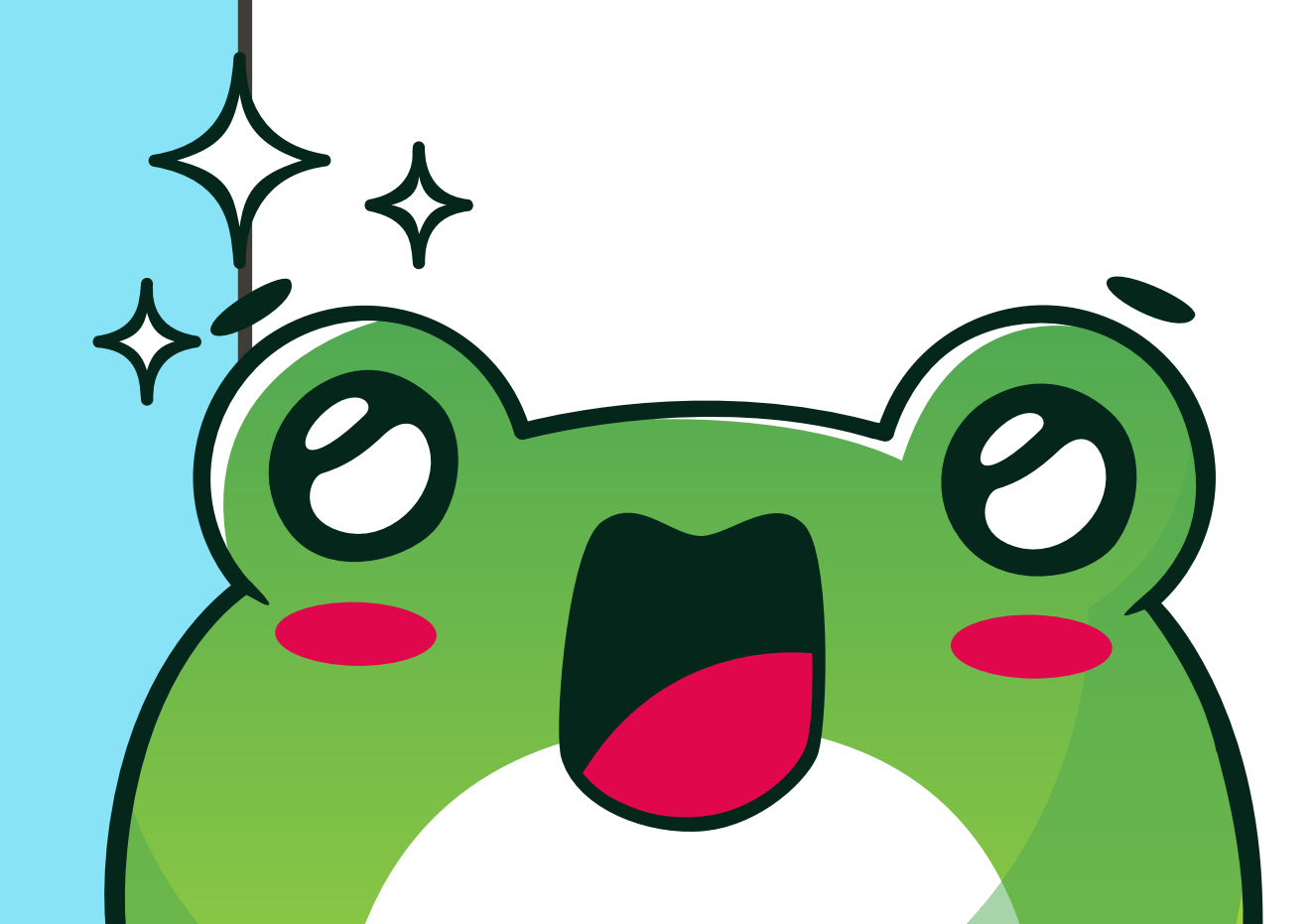

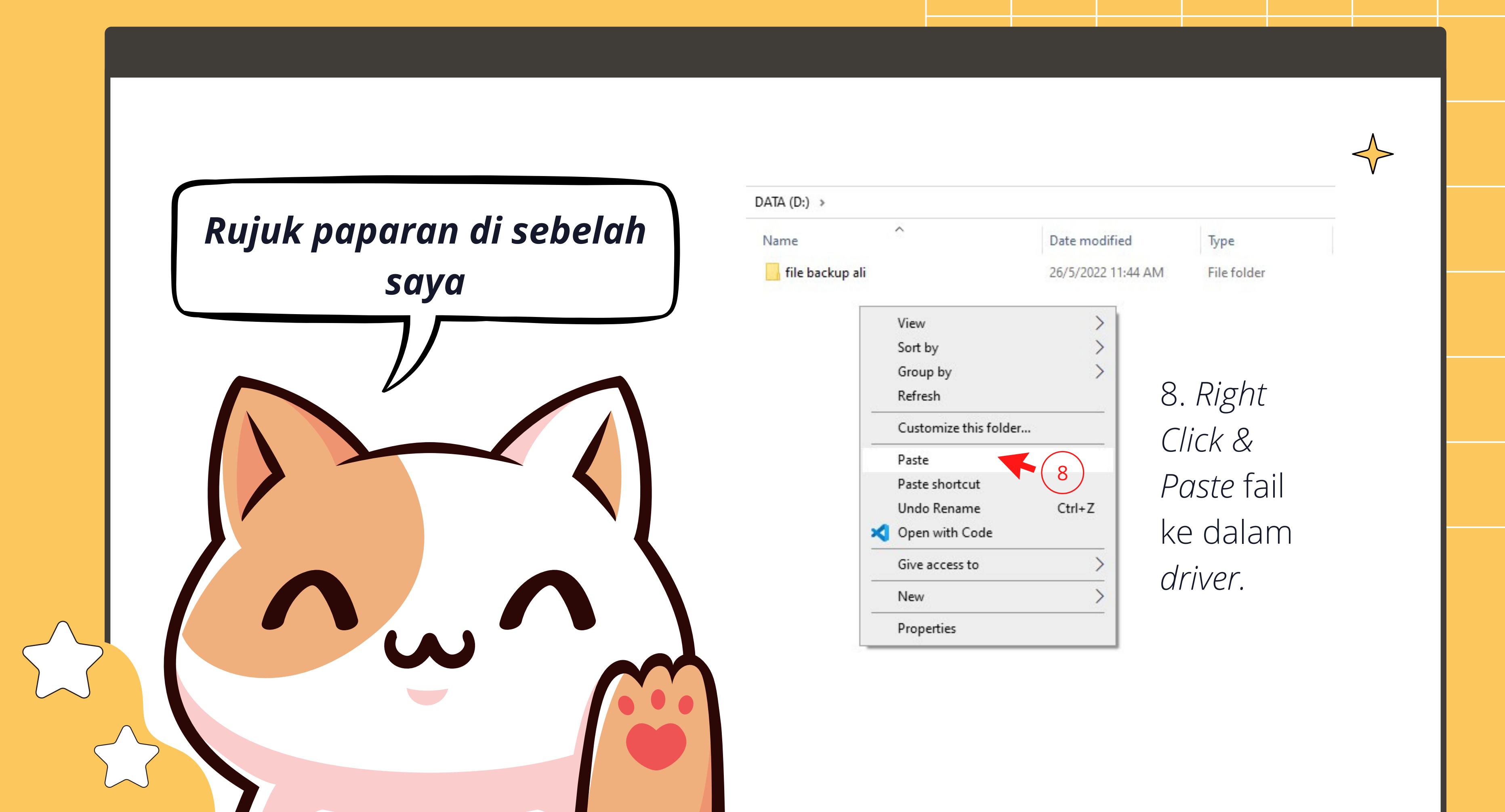

## PERINGATAN

- Pastikan semua data telah dipindahkan ke dalam External Hard Disk.
- -Delete semua fail penting anda di dalam komputer peribadi (*PC*).
- -PC anda akan di format (*clear all data*) & akan dipulangkan ke KKMM.

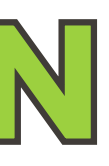

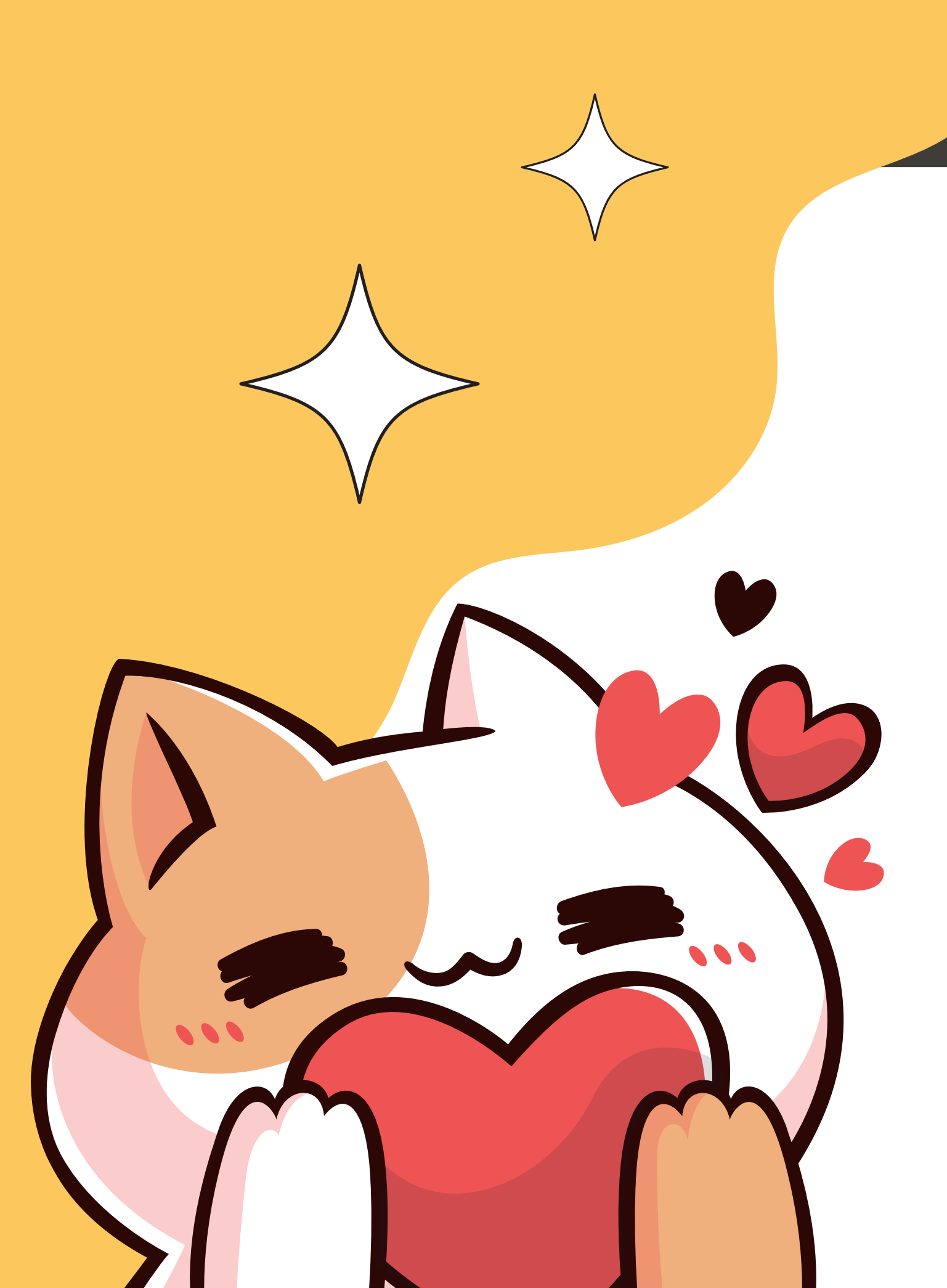

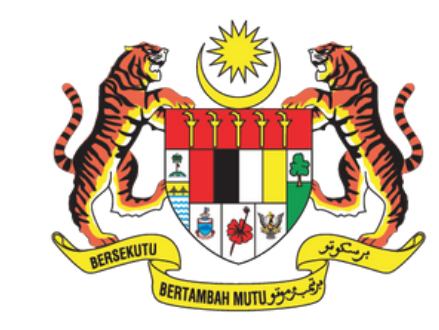

JABATAN PERDANA MENTERI JABATAN KOMUNIKASI KOMUNITI

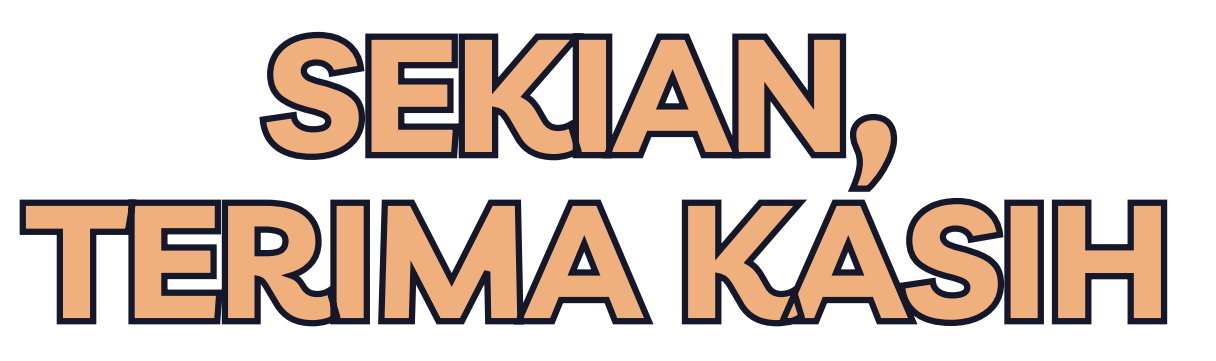

Manual pengguna ini disediakan oleh: Bahagian Teknologi Maklumat Jabatan Komunikasi Komuniti (J-KOM) Email: it\_jkom@jpm.gov.my